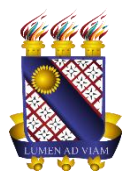

Governo do Estado do Ceará Secretaria da Ciência Tecnologia e Educação Superior Fundação Universidade Estadual do Ceará – FUNECE Pró-reitora de Planejamento e Desenvolvimento Institucional - PROPLAN Departamento de Tecnologia da Informação e Comunicação - DETIC

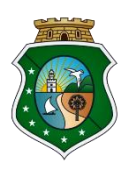

## Tutorial para VISITANTES acessar WI-FI da UECE

## Você irá conectar-se na rede UECENet-Visitantes.

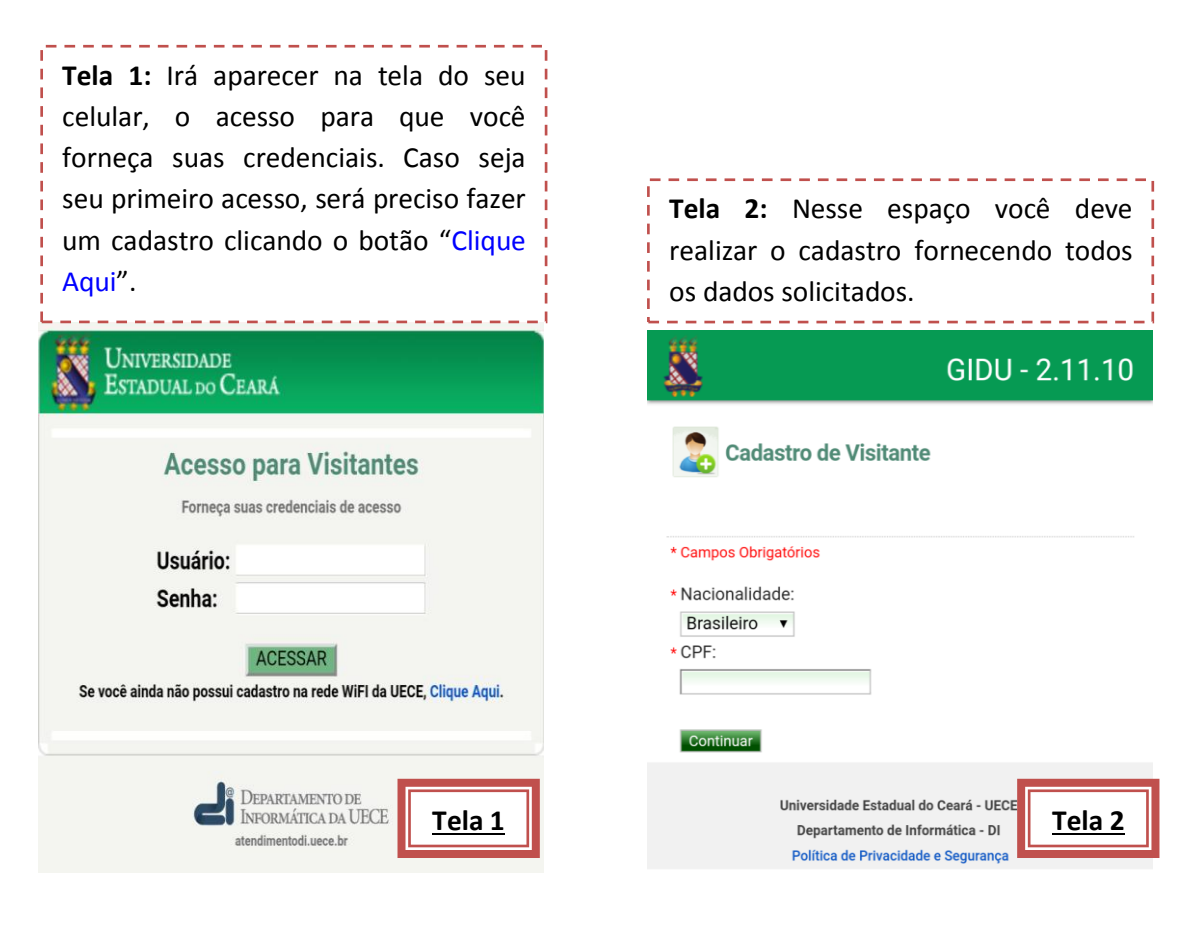

|                                                                                                    | GIDU - 2.11.10               |                                                                                                    |
|----------------------------------------------------------------------------------------------------|------------------------------|----------------------------------------------------------------------------------------------------|
| Cadastro de Visitante Campos Obrigatórios Dados Pessoais • CPF:                                                        |                              | <b>Tela 3:</b> Finalize o cadastro e clique no botão<br>"Salvar" para que seus dados sejam<br>enviados para o administrador que irá<br>liberar seu acesso.                                              |
| 861.028.350-00<br>* País:<br>Brasil                                                                                    |                              | GIDU - 2.11.10                                                                                                    |
| Nome:     Sexo:     Data de Nascimento:     E-mail Pessoal:     Telefone:     Telefone:     Endereço     Estado:     T | <u>Tela 3</u>                | * Logradouro: ?   Rua Dr Gilberto   * Número:   1010   Complemento:   Casa   Salvar Cancelar Universidade Estadual do Ceará - UECE Departamento de Informática - DI Política de Privacidade e Segurança |
| <b>Tela 4:</b> Fique atento<br>que aparecerão na tel                                                                   | as instruções<br>a seguinte. |                                                                                                    |

Instruções de Acesso

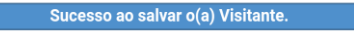

GIDU - 2.11.10

<u>Tela 4</u>

Para acessar a rede da UECE veja os itens abaixo:

1) Solicite a aprovação do seu cadastro de visitante por um usuário da UECE (TERCEIRIZADO, SERVIDOR TÉCNICO-ADMINISTRATIVO, SERVIDOR DOCENTE (PROFESSOR));

 Anote o código que será gerado após a aprovação, pois ele será utilizado no seu acesso;

 Ao entrar na página de acesso, informe o seu CPF ou número de passaporte no campo 'Usuário' e o código de acesso no campo 'Senha';

 Fique atento ao tempo que será disponibilizado para acesso à rede da UECE. Após encerrar o tempo disponibilizado, deve ser solicitado um novo código de acesso.

>> Ir para Página de Acesso

Universidade Estadual do Ceará - UEC Departamento de Informática - DI Política de Privacidade e Segurança

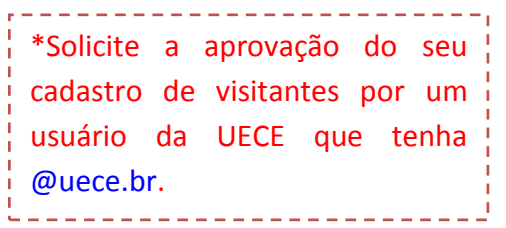

**Tela 5:** Insira seu CPF ou número de passaporte no campo "Usuário" e o código de acesso no campo "Senha".

| Universidade<br>Estadual do Ceará                                           |   |  |  |
|-----------------------------------------------------------------------------|---|--|--|
| Acesso para Visitantes<br>Forneça suas credenciais de acesso                |   |  |  |
| Usuário:<br>Senha:                                                          |   |  |  |
| ACESSAR Se você ainda não possui cadastro na rede WiFI da UECE, Clique Aqui |   |  |  |
| DEPARTAMENTO DE<br>INFORMÁTICA DA UECE<br>atendimentodi.uece.br             | 5 |  |  |

\*Se for necessário aumentar a quantidade de horas ao WI-Fi ou se seu acesso foi encerrado e deseja ativar novamente, você deve solicitar a ativação por um usuário da UECE que tenha @uece.br.